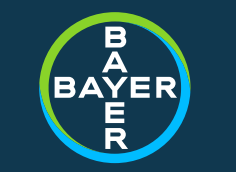

# Ariba portal SUPPLIER REGISTRATION DECK

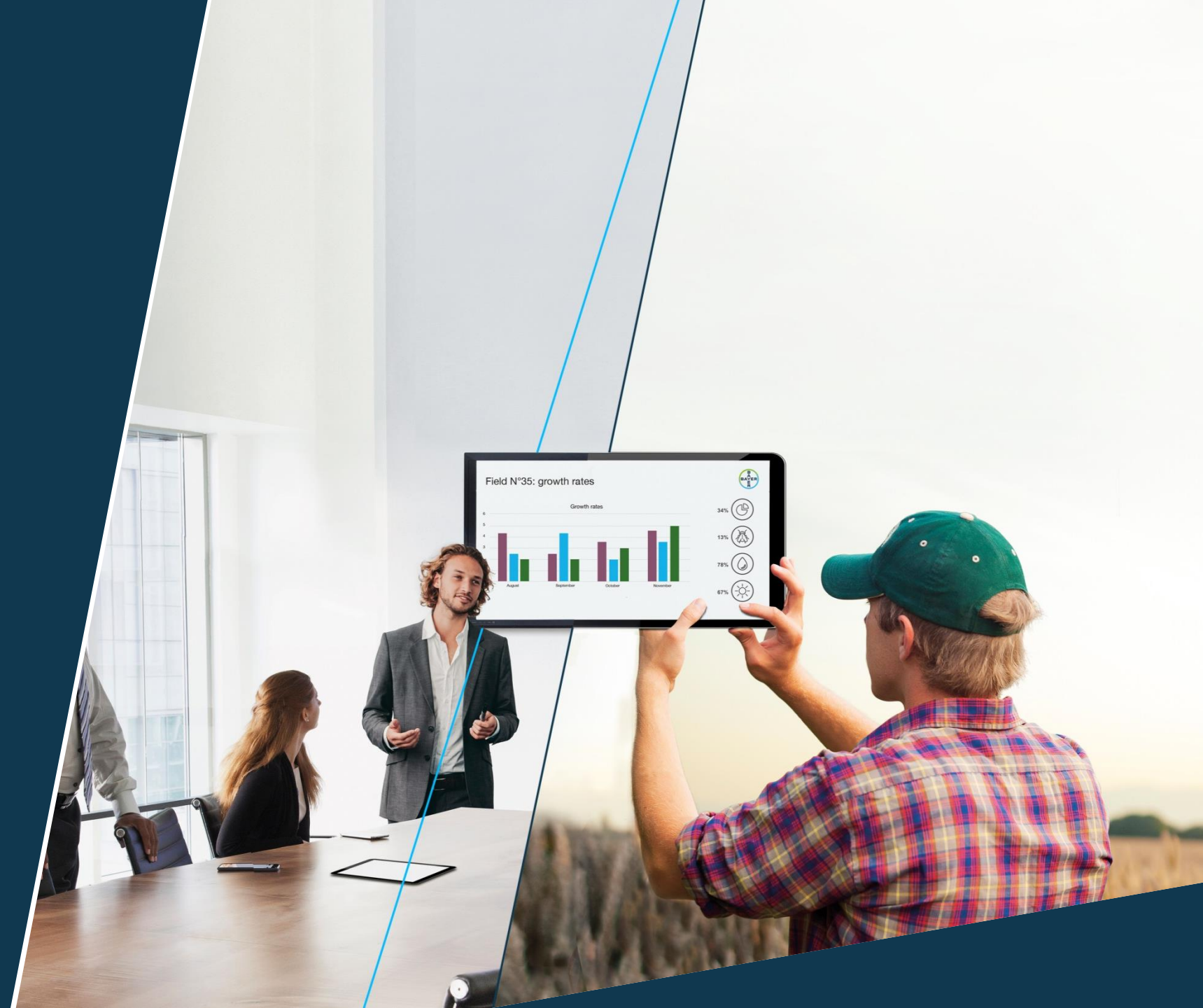

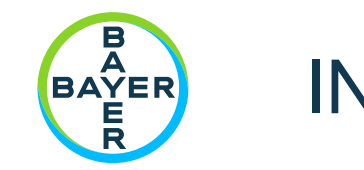

# INDEX

- // Account Registration
  - // Log in
  - // Sign up
- // Ariba supplier portal
- // Additional information
  - // Account settings
  - // Link accounts
  - // FAQ & Help center

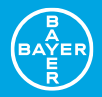

# Registration

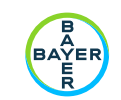

# Registration in Ariba Network

#### Process

- Email to your email account will be sent.
- Click on the corresponding link to:
- Sign up
- Log in

## Once completed, you will be connected to Bayer

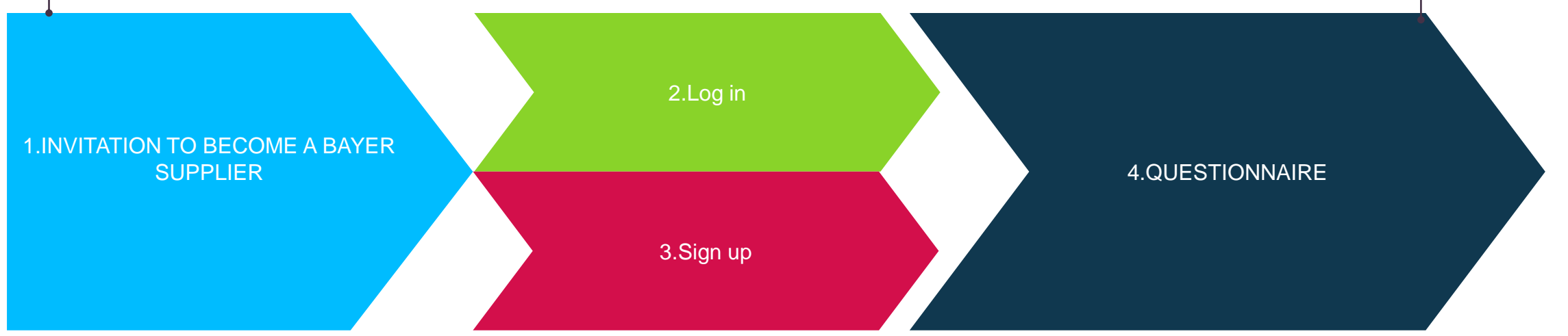

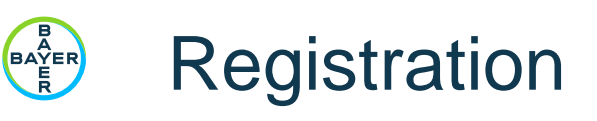

1. Invitation: Register to become a supplier

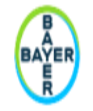

Register as a supplier with Bayer Procurement

Hello!

has invited you to register to become a supplier with Bayer Procurement - TEST. Start by creating an account with Ariba

It is extremely important to determine if your Company already has an Ariba Network Account, before registering. If you are not awa <u>Discovery portal</u> (live link); start with your industry, if you need to refine results please utilize the "Advanced Search Settings" in the please DO NOT create a new account; ask your company's Ariba account manager to create a user access for you under the existing

Bayer Procurement - TEST uses Ariba Network to manage its sourcing and procurement activities and to collaborate with suppliers. If password.

Click Here to create account now

For legacy Bayer Privacy Statement please <u>click here</u> For legacy Monsanto Privacy Statement please <u>click here</u> An email to your email account will be sent

- // Please check if your company already has an existing Ariba Network account. You can also check on the <u>Ariba Discovery page</u>.
  - // If YES, process with step 2.
  - // If NO, process with step 3.

Ę

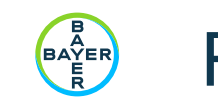

## Registration

#### 2. LOG IN: Company exists on Ariba Network

| Ari                                   | iba Sourcing                                                                                                    |             | Help Center » |                                                             |
|---------------------------------------|----------------------------------------------------------------------------------------------------|-------------|---------------|-------------------------------------------------------------|
|                                       | Welcome,                                                                                                    |             |               | Use <u>Log in </u> if:                                      |
|                                       | Have a question? Click here to see a Quick Start guide.                                                                                                    |             |               | -your company exists on Ariba                               |
|                                       | Welcome to the Ariba Network. Bayer Group - TEST has invited you to a sourcing event.                                                                                                    |             |               | Network but has never<br>cooperated with Bayer              |
|                                       | New to the Ariba Network? Sign up to register your user account. Sign up                                                                                                    |             |               |                                                             |
| Alrea<br>Abc<br>The <i>i</i><br>are u | Already have an account Log in                                                                                                    |             |               | -if you do not have your<br>personal Ariba Network account, |
|                                       | About Ariba Network                                                                                                    |             |               | contact your company Ariba                                  |
|                                       | The Ariba Network is your entryway to all your Ariba seller solutions. You now have a single location to manage all of your customer relationships and supplier activities regardless of which Ariba solid<br>are using. Once you have completed the registration, you will be able to: | lution your | customers     | before loging in.                                           |
|                                       | Respond more efficiently to your customer requests     Work more quickly with your customers in all stages of workflow approval     Strengthen your relationships with customers using an Ariba Network solution                                                                        |             |               |                                                             |
|                                       | Review pending sourcing events for multiple buyers with one login     Apply your Company Profile across Ariba Network, Ariba Discovery and Ariba Sourcing activities                                                                                                    |             |               |                                                             |
|                                       | Moving to the Ariba Network allows you to log into a single location to manage:                                                                                                    |             |               |                                                             |
|                                       | All your Ariba customer relationships     All your event actions, tasks and transactions                                                                                                    |             |               |                                                             |

- Your profile information
- All your registration activities
- · Your contact and user administrative tasks

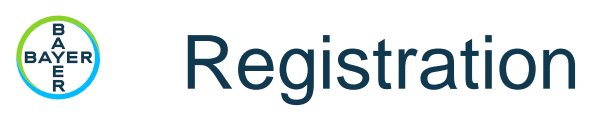

#### 2. LOG IN: Company exists on Ariba Network

Enter Your Account Information

\* Indicates a required field

Enter your Ariba Commerce Cloud, Ariba Discovery or Ariba Network username and password. After you successfully log in, your existing Ariba Commerce Cloud profile will become your Ariba Sourcing supplier profile.

| Username:*                         |          |       |
|------------------------------------|----------|-------|
| Password:*                         |          |       |
| Forgot Username<br>Forgot Password |          |       |
| // Log in with your credentials.   | Continue | ancel |

- // For "Link User IDs" (see additional information)
- // You will need to fill in Bayer questionnaire, please <u>click here.</u>

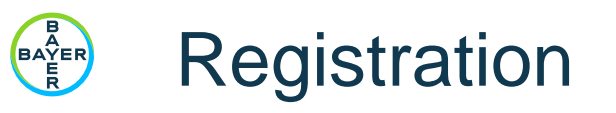

#### 2. LOG IN: Company exists on Ariba Network

| Ariba Sourcing                                                  |                                                      |                                                     |                                         |                                                                       |                     | Company Settings - |
|-----------------------------------------------------------------|------------------------------------------------------|-----------------------------------------------------|-----------------------------------------|-----------------------------------------------------------------------|---------------------|--------------------|
| MONSANTO BAYER PROCUREMENT                                      |                                                      |                                                     |                                         |                                                                       |                     |                    |
| 13026 leads match your company<br>profile<br>View Matched Leads | Welcome to Bayer's Sour<br>Ariba Sourcing assists us | rcing site.<br>i in identifying world class supplie | rs who are market leaders in quality, s | ervice, and cost. Ariba, Inc. administers this site in an effort to e | insure market integ | ńty.               |
|                                                                 | Events                                               |                                                     |                                         |                                                                       |                     |                    |
|                                                                 | Title                                                | ID                                                  |                                         | End Time ↓                                                            |                     | Event              |
|                                                                 | ▼ Status: Open (1)                                   |                                                     |                                         |                                                                       |                     |                    |
|                                                                 | test User 3                                          | Doc21                                               | 6008006                                 | 7/3/2019 10:35                                                        |                     | RFP                |
|                                                                 | Risk Assessments                                     |                                                     |                                         |                                                                       |                     |                    |
|                                                                 | Title                                                | ID                                                  | End Time ↓                              | E                                                                     | vent Type           |                    |
|                                                                 |                                                      |                                                     |                                         | No items                                                              |                     |                    |
|                                                                 | Registration Question                                | naires                                              |                                         |                                                                       |                     |                    |
|                                                                 | Title                                                | ID                                                  | End Time ↓                              |                                                                       |                     | Status             |
|                                                                 |                                                      |                                                     |                                         | No items                                                              |                     |                    |
|                                                                 | Qualification Question                               | nnaires                                             |                                         |                                                                       |                     |                    |
|                                                                 | Title                                                | D End Time ↓                                        |                                         | Commodity                                                             | Regions             |                    |

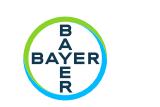

### Registration

#### 3. SIGN UP: Company does not exist on Ariba Network

| Ariba Sourcing                                                                                                    | Help Center »>                                                |
|----------------------------------------------------------------------------------------------------|---------------------------------------------------------------|
| Welcome,                                                                                                    | Use <u>Sign up</u> if:                                        |
| Have a question? Click here to see a Quick Start guide.                                                                                                   | -your company does not exist on the Ariba Network             |
| Welcome to the Ariba Network. Bayer Group - TEST has invited you to a sourcing event.<br>New to the Ariba Network? Sign up to register your user account. | -the company has participated<br>Bayer's sourcing events, but |
| Already have an account?                                                                                                    | <u>you</u> do not have a user accoun<br>on the Ariba Network  |
| About Ariba Network                                                                                                    |                                                               |

The Ariba Network is your entryway to all your Ariba seller solutions. You now have a single location to manage all of your customer relationships and supplier activities regardless of which Ariba solution your customers are using. Once you have completed the registration, you will be able to:

- · Respond more efficiently to your customer requests
- · Work more quickly with your customers in all stages of workflow approval
- · Strengthen your relationships with customers using an Ariba Network solution
- · Review pending sourcing events for multiple buyers with one login
- · Apply your Company Profile across Ariba Network, Ariba Discovery and Ariba Sourcing activities

Moving to the Ariba Network allows you to log into a single location to manage:

- · All your Ariba customer relationships
- · All your event actions, tasks and transactions
- Your profile information
- · All your registration activities
- · Your contact and user administrative tasks

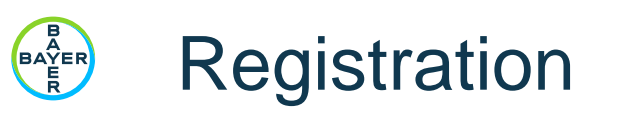

3. SIGN UP: Company does not exist on Ariba Network

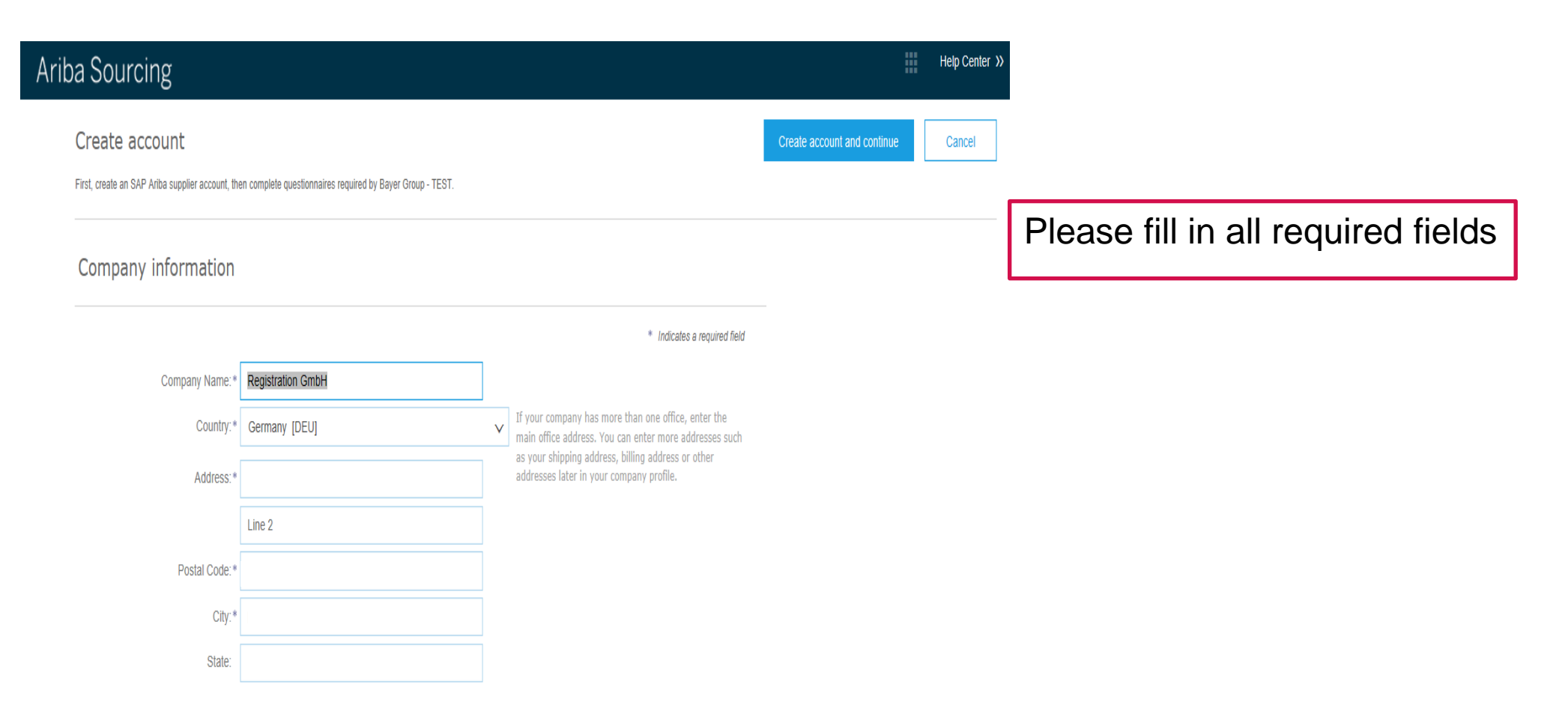

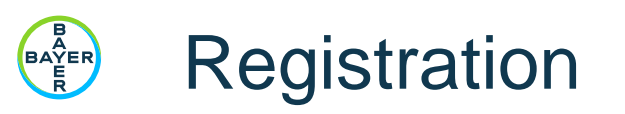

#### 3. SIGN UP: Company does not exist on Ariba Network

User account information

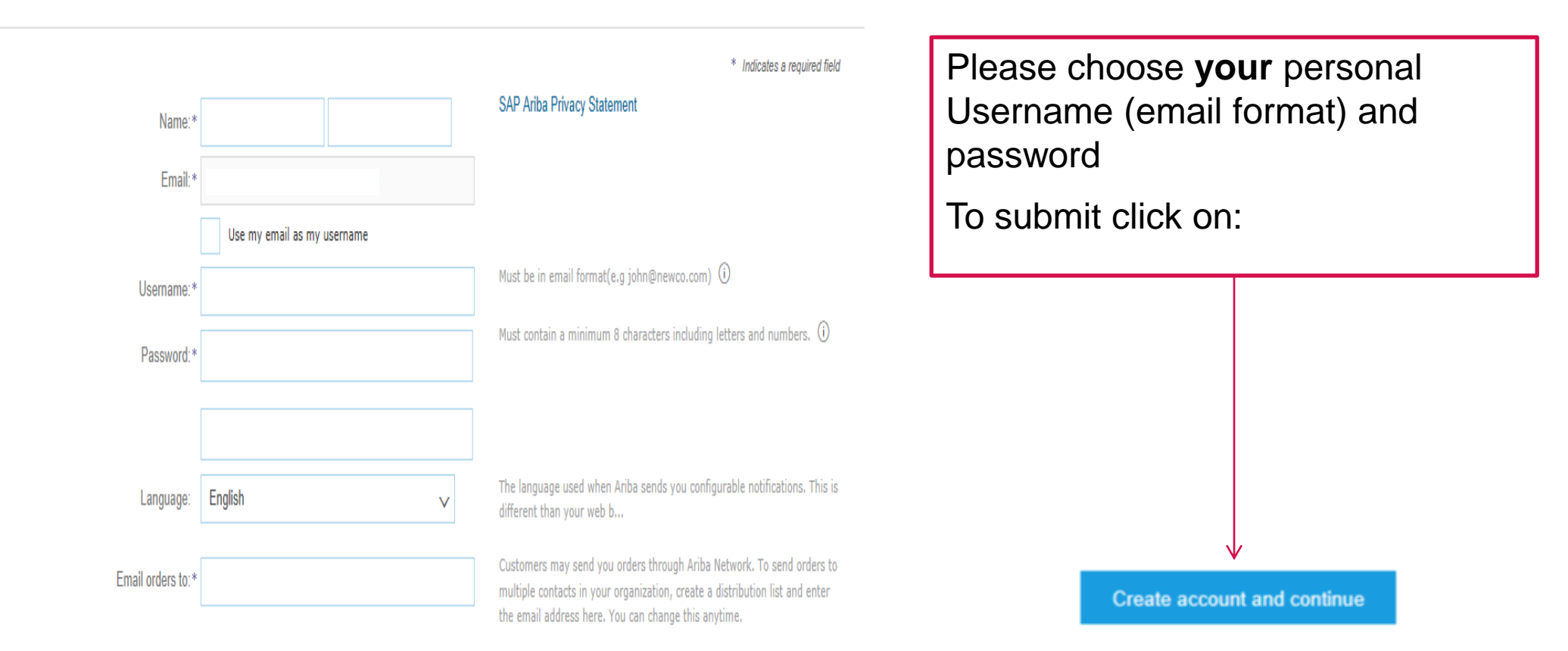

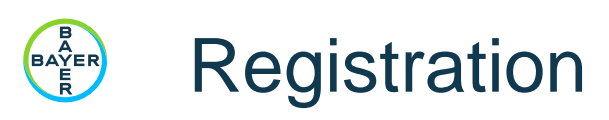

4. Questionnaire

| Ariba Sourc                                                | ing                                                                                                    | Company Settings 🕶 🗸 🗸            | // Diacaa fill in the        |  |  |
|------------------------------------------------------------|----------------------------------------------------------------------------------------------------|-----------------------------------|------------------------------|--|--|
| Go back to Bayer Procurement                               | t - TEST Dashboard                                                                                                    | Desktop File Sync                 |                              |  |  |
| Console Doc220391001 - Supplier registration questionnaire |                                                                                                    | C Time remaining 29 days 21:36:27 | guestionnaire and when       |  |  |
| Event Messages<br>Event Details<br>Response History        | All Content                                                                                                    | ≡                                 | done click on <b>"Submit</b> |  |  |
| Response Team                                              | Name †                                                                                                    |                                   |                              |  |  |
|                                                            | ▼ 1 Company Information                                                                                                    |                                   |                              |  |  |
| <ul> <li>Event Contents</li> </ul>                         | 1.1 In which country is your company located?                                                                                                    | * Germany V                       |                              |  |  |
| All Content                                                | 1.2 Please provide your DUNS number                                                                                                    |                                   |                              |  |  |
| 1 Company<br>Information                                   | 1.3 Please provide your Tax registration number                                                                                                    |                                   | ¥ (                          |  |  |
|                                                            | ▼ 2 Business Initiation with Bayer                                                                                                    |                                   | ✓ Submit this response?      |  |  |
| 2 Business<br>Initiation                                   | 2.1 Bayer expects its suppliers to act according to the Supplier Code of Conduct<br>(Link: https://www.bayer.com/en/supplier-code-of-conduct.aspx ) Have you read and understood this information? | * Unspecified 🗸                   |                              |  |  |
|                                                            | (*) indicates a required field                                                                                                    |                                   | Click OK to submit.          |  |  |
|                                                            | Submit Entire Response         Save         Compose Message         Excel Import                                                                                                    |                                   | OK Cancel                    |  |  |

SAP Ariba Privacy Statement Security Disclosure Terms of Use

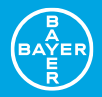

# Ariba dashboard

# Ariba dashboard for Registered Companies

| Ariba Sourcing                 |                                                                                                |                                  |                                           | Company Settings v                     | Ryan Whitmore ¥ Help Center >> |
|--------------------------------|------------------------------------------------------------------------------------------------|----------------------------------|-------------------------------------------|----------------------------------------|--------------------------------|
| BAYER PROCUREMENT              |                                                                                                |                                  |                                           |                                        |                                |
| There are no matched postings. | Welcome to Bayer's Sourcing site.<br>Ariba Sourcing assists us in identifying wo<br>integrity. | orld class suppliers who are mar | ket leaders in quality, service, and cost | L Ariba, Inc. administers this site in | an effort to ensure market     |
|                                | Events                                                                                         |                                  |                                           |                                        | ^                              |
|                                | Title                                                                                          | ID                               | End Time ↓                                |                                        | Event Type                     |
|                                | ▼ Status: Completed (1)                                                                        |                                  |                                           |                                        |                                |
|                                | RFP Templates                                                                                  | Doc144342212                     | 6/7/2018 6:00 PM                          |                                        | RFP                            |
|                                | ▼ Status: Pending Selection (2)                                                                |                                  |                                           |                                        |                                |
|                                | RFP Templates                                                                                  | Doc144295858                     | 6/7/2018 10:28 AM                         | И                                      | RFP                            |
|                                | RFP Templates                                                                                  | Doc144117520                     | 6/6/2018 7:04 PM                          |                                        | RFP                            |
|                                | Risk Assessments                                                                               |                                  |                                           |                                        |                                |
|                                | Title ID                                                                                       | End Time ↓                       |                                           | Event Type                             |                                |
|                                |                                                                                                |                                  | No items                                  |                                        |                                |
|                                | Registration Questionnaires                                                                    |                                  |                                           |                                        |                                |
|                                | Title                                                                                          |                                  | ID                                        | End Time ↓                             | Status                         |
|                                | ▼ Status: Open (1)                                                                             |                                  |                                           |                                        |                                |
|                                | Supplier registration questionnaire                                                            |                                  | Doc144102266                              | 6/6/2019 6:07 PM                       | Registered                     |

In the Ariba Dashboard you can see all the **events** of the select environment from the different clients, the status and the ending time of the events

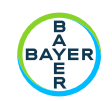

## Ariba dashboard

#### Access the events

| Company Settings <del>▼</del>                                | · ▼ Help Center >> | Company Settings ▼ . ▼ Help Center ≫                                                   |  |  |
|--------------------------------------------------------------|--------------------|----------------------------------------------------------------------------------------|--|--|
| LEADS                                                        | le Sync            | Go To My                                                                               |  |  |
| CONTRACTS<br>ORDERS & INVOICES                               | Closed             | LEADS PROPOSALS CONTRACTS                                                              |  |  |
| (Section 1 of 2) Next »                                      |                    | 1. To see the current events, please click and go to <b>Orders &amp; Invoices</b> .    |  |  |
|                                                              | Germany            | 2 Then click again                                                                     |  |  |
| 22041993<br>16302646<br>>> Next Section: Business Initiation |                    | and go to <b>Proposals</b>                                                             |  |  |
|                                                              |                    |                                                                                        |  |  |
| US Dollar                                                    |                    | If you access via log in supplier.ariba.com, there will be shown in the main dashboard |  |  |

y:

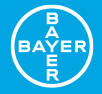

# Additional information

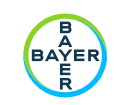

# Account settings

|    | Company Settings 🕶 🛄 🗸 He          | elp Center » |
|----|------------------------------------|--------------|
|    | Registration GmbH<br>ANID:         |              |
|    | Company Profile                    |              |
| y. | Account Settings                   | $\mathbf{x}$ |
|    | Users                              |              |
|    | Notifications                      |              |
|    | View All                           |              |
|    | Sourcing & Contracts Settings      |              |
|    | Sourcing & Contracts Notifications |              |
|    | View All                           |              |

From **Company Settings** you will be able to manage your personal information and the **Company Profile** 

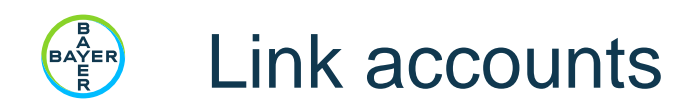

|                                                                                                    |                                                              | ▼ Help Center >>                 |
|----------------------------------------------------------------------------------------------------|--------------------------------------------------------------|----------------------------------|
| To see all the events from all your clients in one ac                                                                                                    | Logout                                                       |                                  |
| Sign up in case you have other Ariba Network acc                                                                                                    | My Account                                                   |                                  |
| them by clicking "Link User IDs"*                                                                                                    | My Community Profile                                         |                                  |
|                                                                                                    |                                                              | Switch To                        |
| Link User IDs                                                                                                    |                                                              | test-                            |
| If you have multiple user accounts, you can link your user IDs together. By linking your user IDs you can:<br>Log in to all your accounts using one username and password<br>Switch between your multiple accounts |                                                              | Link User IDs                    |
| APPROVAL NEEDED                                                                                                    | NO APPROVAL NEEDED                                           | Contact / talminot ator          |
| Send a link request to another account. After the request is approved by the other account, the two accounts will be linked. Username: * Send link request                                                         | Enter the username and password of another acc<br>Username:* | count to which you want to link. |
|                                                                                                    | Link ac                                                      | counts                           |

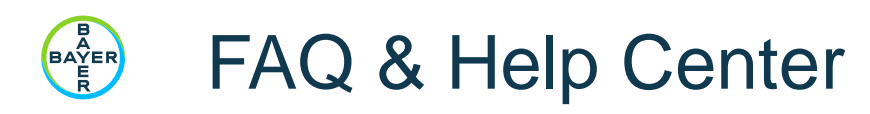

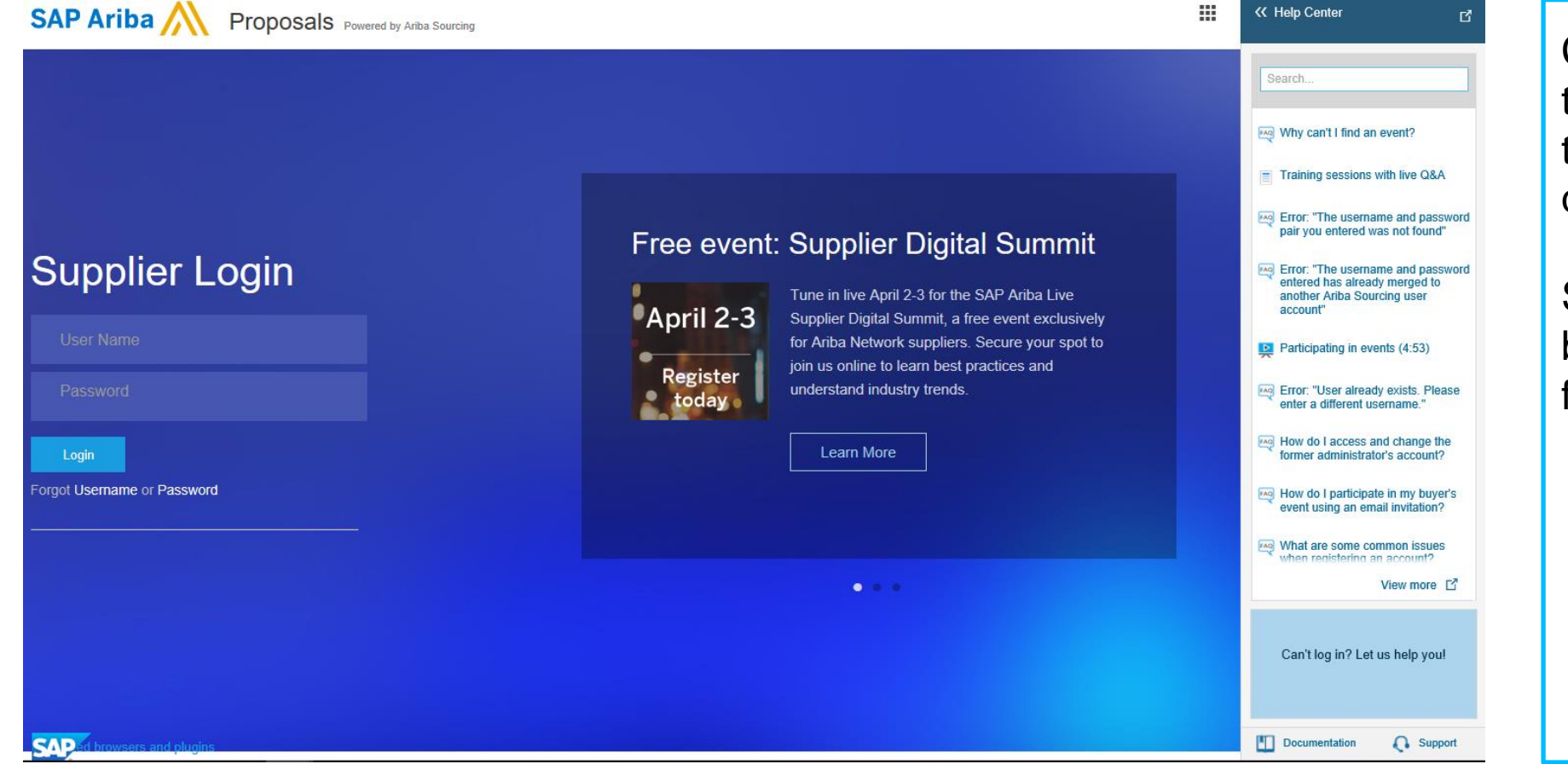

Click on "**Help Center**" to find the answers to the most common questions.

SAP Ariba Support can be contacted directly from here

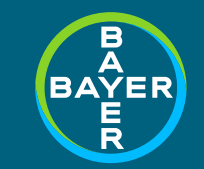

#### Ariba portal

# Thank you!

#### /////////

If you need further help, please contact supplier.ariba.com

If they cannot help please contact: <u>Bayer Enablement Team</u>

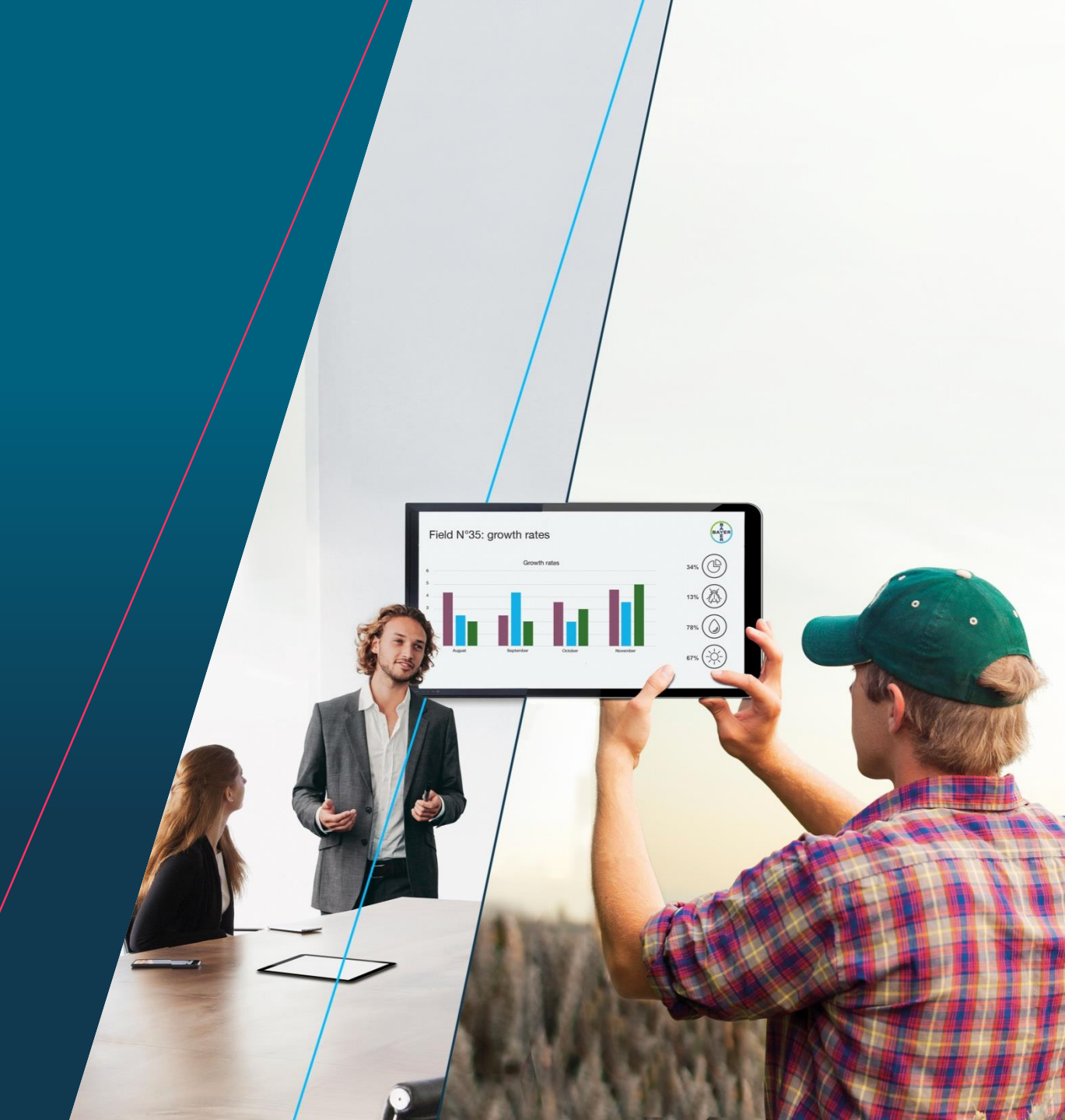